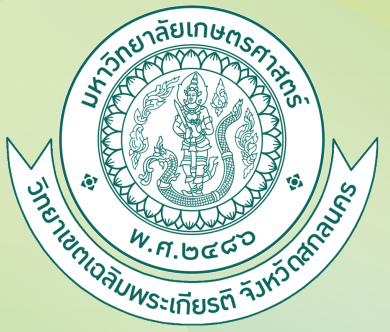

*ค*ู่ม**ื**อการใช้มานระบบสมัครเข้าศึกษา

สำหรับผู้สมัครเข้าศึกษา

TCAS68 รอบที่ 2 จัดทำโดย

# หน่วยแนะแนวและรับเข้า

## มหาวิทยาลัยเกษตรศาสตร์ วิทยาเขตเฉลิมพระเกียรติ าัมหวัดสกลนคร

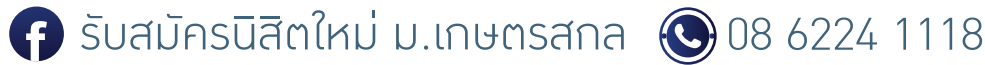

## 1. ขั้นตอนการสมัครเข้าศึกษา

1.1 คลิกปุ่มสมัครหน้าเว็บไซต์

https://misreg.csc.ku.ac.th/admission

| KASETSART<br>UNIVERSITY                                       |
|---------------------------------------------------------------|
| . รอบ 1 ~ รอบ 2 ~ รอบ 4 ~ ระดับบัณฑิตศึกษา ~ สมัคร Non-Degree |
| 🕆 สมัคร 🖂 🥌                                                   |

สมัคร

#### 1.2 อ่านและทำความเข้าใาคำยินยอม

้คลิกปุ่ม 📈 ยินยอมให้ดำเนินการตามข้อความข้ามต้น

1.3 กรอกเลขบัตรประชาชน 13 หลัก และ คลิกปุ่ม

### ระบบรับสมัครเข้าศึกษา ปีการศึกษา 2568

#### ข้าพเจ้าให้ความยินยอม ดังนี้

1. ยินยอมให้ มหาวิทยาลัยเกษตรศาสตร์ วิทยาเขตเฉลิมพระเกียรติ จังหวัดสกลนคร เก็บรวบรวม ใช้ และ/หรือ เปิดเผย ข้อมูลส่วน บุคคลของข้าพเจ้าที่มหาวิทยาลัยฯ มีอยู่ หรือที่ข้าพเจ้าได้ให้ไว้แก่มหาวิทยาลัยฯ ที่ได้รับมาจากการกรอกข้อมูลในขั้นตอนการสมัคร เพื่อ ประโยชน์ในการดำเนินการตามวัตถุประสงค์ คือ การพิจารณาคัดเลือกผู้สมควรมีสิทธิ์เข้าศึกษา หรือกิจกรรมอื่นใดเกี่ยวกับด้านการ ศึกษาของมหาวิทยาลัย

2. ยินยอมให้ มหาวิทยาลัยเกษตรศาสตร์ วิทยาเขตเฉลิมพระเกียรติ จังหวัดสกลนคร ทำการจัดเก็บ ใช้ และ/หรือเปิดเผยข้อความ เอกสารส่วนบุคคลของข้าพเจ้าที่ส่งเข้าระบบออนไลน์ เพื่อใช้ในการรับสมัครและคัดเลือกเข้าศึกษาต่อ ณ มหาวิทยาลัยเกษตรศาสตร์ วิทยาเขตเฉลิมพระเกียรติ จังหวัดสกลนคร การประกาศรายชื่อเพื่อสร้างการรับรู้และความโปร่งใส การประสานงานเพื่อการดำเนินการ เกี่ยวกับการรับสมัครเข้าศึกษา การใช้ข้อมูลและเอกสารประกอบการสมัครเข้าศึกษา การติดตามและรายงานสถานะของผู้สมัครเข้า ศึกษา หรือกิจกรรมอื่นใดเกี่ยวกับด้านการศึกษาของมหาวิทยาลัย

3. ยินยอมให้ มหาวิทยาลัยเกษตรศาสตร์ วิทยาเขตเฉลิมพระเกียรติ จังหวัดสกลนคร ขอข้อมูลส่วน บุคคลของข้าพเจ้าจากหน่วยงาน หรือองค์กร ทั้งภาครัฐและเอกชน หรือ บุคคลใด ซึ่งเป็นผู้ครอบครองข้อมูลส่วนบุคคลของข้าพเจ้าเพื่อการตรวจสอบข้อเท็จจริงตาม แนวทางของการพิจารณาและเงื่อนไขในการสมัครเข้าศึกษา

4. ยินยอมให้หน่วยงานหรือองค์กร ทั้งภาครัฐ และเอกชน หรือบุคคลใด ซึ่งเป็นผู้ควบคุมหรือ ครอบครอง ข้อมูลส่วนบุคคลของข้าพเจ้า เปิดเผย และ/หรือแลกเปลี่ยนข้อมูลส่วนบุคคลของข้าพเจ้าให้แก่มหาวิทยาลัยเกษตรศาสตร์ วิทยาเขตเฉลิมพระเกียรติ จังหวัดสกลนคร เพื่อการตรวจสอบข้อเท็จจริงตามแนวทางและเงื่อนไขของการพิจารณาให้เข้าศึกษา

5. ข้าพเจ้าจะไม่เพิกถอนการให้ความยินยอมตามหนังสือนี้เว้นแต่จะได้รับความเห็นชอบจาก มหาวิทยาลัยเกษตรศาสตร์ วิทยาเขต เฉลิมพระเกียรติ จังหวัดสกลนคร เป็นลายลักษณ์อักษร

6. ให้ถือว่าคุ่ฉบับและบรรดาสำเนาภาพถ่าย ข้อมูลอิเล็กทรอนิกส์ หรือโทรสารที่ทำสำเนาขึ้นจาก หนังสือให้ความยินยอมฉบับนี้โดยการ ถ่ายภาพ หรือบันทึกไว้ไม่ว่าในรูปแบบใดๆเป็นหลักฐานในการให้ความยินยอมของข้าพเจ้าเช่นเดียวกัน ข้าพเจ้าได้อ่านและเข้าใจข้อความ ในหนังสือให้ความยินยอมในการเปิดเผยข้อมูลฉบับนี้โดยตลอดแล้ว จึงได้ลงลายมือชื่อไว้เป็นหลักฐาน ณ วัน เดือน ปีที่ระบุข้างต้น

🛃 ยินยอมให้ดำเนินการตามข้อความข้างต้น

110XXXXXXXXXXX

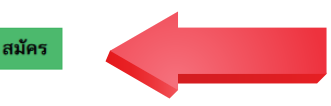

 $\bigcirc$ 

## 2. กรอกข้อมูลส่วนตัว

- 2.1 กรอกข้อมูลส่วนตัวให้ครบทุกซ่อม
- 2.2 คลิกบันทึกข้อมูลและกรอกข้อมูลที่อยู่ในหน้าถัดไป >>

| หน้าแรก                                                        | สมัคร                 | รายละเอียดการสมัคร                               | ตรวจสอบข้อมูล                  | แก้ไขข้อมูลผู้สมัคร | ส่ง ปพ. หรือ PORTFOLIO | แจ้งปัญหาการสมัคร |
|----------------------------------------------------------------|-----------------------|--------------------------------------------------|--------------------------------|---------------------|------------------------|-------------------|
| บันทึกข้อมูลผู้สมัครโครงการข<br>🔶 ข้อมูลส่วนตัว 🔶    ข้อมูลที่ | ยายโอกา<br>อยู่    ข้ | สทางการศึกษา ปีการศึ<br>้อมูลการเรียนและเลือกหลั | ักษา 2568<br>กสูตร    พิมพ์ใบอ | สมัคร               |                        |                   |
| ข้อมูลส่วนตัว<br>รหัสประจำตัวประชาชน หรือ Pass                 | port :                |                                                  | ٦                              |                     |                        |                   |
| ** ชื่อภาษาไทย และ ภาษาอังกฤษ<br>คำนำหน้า (ภาษาไทย) : นางสาว   | กรอกตาม<br>           | บัตรประชาชน                                      |                                |                     |                        |                   |
| ชื่อ (ภาษาไทย)<br>Title (ภาษาอังกฤษ) : Miss                    | ุ่มามสะ<br>~          | กุล (ภาษาไทย)                                    | * จำเป็น                       |                     |                        |                   |
| Firstname (ภาษาอังกฤษ)                                         |                       | Lastname (ภาษาอั                                 | ังกฤษ)                         | * จำเป็น<br>        |                        |                   |
| * จำเป็น คลิกเลือกวันในปฏิทิน<br>เชื้อชาติ : โทย 🗸 สัญชาติ :   | ไทย                   | <ul> <li>ศาสนา : พุทธ</li> </ul>                 | < > * จำเป็น                   |                     |                        |                   |
|                                                                |                       | บันทึกช่                                         | ข้อมูล และกรอกข้อมูล           | ที่อยู่ >>          |                        |                   |

## 3. กรอกข้อมูลที่อยู่ และทำแบบประเมิน

### 3.1 กรอกข้อมูลที่อยู่ให้ครบทุกช่อม

บันทึกข้อมูลผู้สมัครโครงการโควดาภาคตะวันออกเฉียงเหนือและโรงเรียนเครือข่าย ปีการศึกษา 2568 ข้อมูลส่วนตัว || 🗢 ข้อมูลที่อยู่ 🗢 || ข้อมูลการเรียนและเลือกหลักสูตร || พิมพ์ใบสมัคร

| ข้อมูลติด                            | ทต่อ : ผู้สมัคร ชื่อ                                                                                                  |   |  |
|--------------------------------------|----------------------------------------------------------------------------------------------------|---|--|
| ุ <sup>น</sup><br>ที่อยู่ที่สามารถติ | ดต่อได้ :                                                                                                    | 1 |  |
| จังหวัด :                            | == เลือกจังหวัด == 🗸 * จำเป็น                                                                                         |   |  |
| อຳເກວ/ເขต :                          | ิ ุ * จำเป็น                                                                                                    |   |  |
| ตำบล/แขวง :                          | * จำเป็น                                                                                                    |   |  |
| รหัสไปรษณีย์ :                       | ตัวเลขเท่านั้น <b>* จำเป็น</b>                                                                                        |   |  |
| บ้านเลขที่ :                         | เบ้านเลชที่/หมู่บ้าน/อาคาร                                                                                            |   |  |
| ถนน/ชอย :                            | หมู่ที่ * จำเป็น ไม่มีใส่ -                                                                                           |   |  |
| เบอร์โทรศัพท์ (มี<br>เบอร์โทรศัพท์   | มือถือ) : <mark>ตัวเลขเท่านั้น * จำเป็น</mark><br>ตัวอย่าง 0860001234 เป็นต้น<br>(ตัวม) : <sup>[</sup> ตัวเลขเท่านั้น |   |  |
|                                      | ด้วอย่าง 0430000000 หรือ 0212345678 เป็นต้น                                                                           |   |  |
| 1                                    | Email : * จำเป็น                                                                                                    |   |  |
| แบบสำรวจอาชีเ                        | พผู้ปกครอง : 😑 เลือกอาชีพผู้ปกครอง == 🗸                                                                               |   |  |
| รายได้ผู้ปกครอง                      | ง (รายเดือน) : 😑 เลือกรายได้ผู้ปกครอง == 🗸                                                                            |   |  |

### 3.2 ทำแบบสอบถาม

### 3.3 ให้คะแนนประเมินความพึงพอใจในขั้นตอนการสมัครเข้าศึกษา

### 3.4 คลิกบันทึกข้อมูลและเลือกหลักสูตรที่ต้องการสมัครในหน้าถัดไป

| <b>แบบสอบถาม</b><br>" ช่องทางการวับรู้ช่าวสารการสมัคร" : === กรุณาเลือกข้อมูล ===              |                                                                      |      |      | •       | ⊧ จำเป็น       |  |
|------------------------------------------------------------------------------------------------|----------------------------------------------------------------------|------|------|---------|----------------|--|
| " <b>ปัจจัยสำคัญที่เลือกเข้าศึกษาต่อ"</b> : === กรุณาเลือกข้อมูล ===                           | <b>" ปัจจัยสำคัญที่เลือกเข้าศึกษาต่อ" :</b> === กรุณาเลือกข้อมูล === |      |      |         |                |  |
| แบบประเมินความพึงพอใจในขั้นตอนการสมัครเข้าศึกษ                                                 | n                                                                    |      |      |         |                |  |
| หัวข้อ                                                                                         | พอใจ<br>มาก                                                          | พอใจ | เฉยๆ | ไม่พอใจ | ไม่พอใจ<br>มาก |  |
| ภาพรวมการสมัคร                                                                                 |                                                                      |      |      |         |                |  |
| 1. ช่องทางการสมัคร (1.สมัครออนไลน์ผ่านเว็บ 2.สมัครจากการออกแนะแนว)                             | $\bigcirc$                                                           | 0    | 0    | 0       | 0              |  |
| 2. ช่องทางในการส่งเอกสารสำหรับผู้ผ่านการคัดเลือก (1. อัพโหลดผ่านเว็บ 2.ส่งทาง<br>โปรษณีย์)     | ۲                                                                    | 0    | 0    | 0       | 0              |  |
| 3. ช่องทางในการชำระค่าสมัคร (ธนาคารที่กำหนดในใบแทน ฯ ทั่วประเทศ)                               | 0                                                                    | 0    | 0    | 0       | 0              |  |
| 4. การประชาสัมพันธ์การรับสมัคร (การออกแนะแนว , โซเชี่ยลมีเดีย ,งานตลาดนัด<br>หลักสูตร เป็นต้น) | ۲                                                                    | 0    | 0    | 0       | 0              |  |
| 5. การให้ข้อมูลการเปิดรับสมัคร (ทางโทรศัพท์ , โซเซี่ยลมีเดีย)                                  | $\bigcirc$                                                           | 0    | 0    | 0       | 0              |  |
| เว็บไซต์รับสมัคร                                                                               |                                                                      |      |      |         |                |  |
| 1. มีความชัดเจน ถูกต้อง น่าเชื่อถือ และข้อมูลมีการปรับปรุงอยู่เสมอ                             | $\bigcirc$                                                           | 0    | 0    | 0       | 0              |  |
| 2. การจัดลำดับเนื้อหาเป็นขั้นตอน มีความต่อเนื่อง อ่านแล้วเข้าใจ                                | $\bigcirc$                                                           | 0    | 0    | 0       | 0              |  |
| 3. การจัดรูปแบบในเว็บไซด์ง่ายต่อการอ่านและการใช้งาน                                            | ۲                                                                    | 0    | 0    | 0       | 0              |  |
| 4. หน้าโฮมเพจมีความสวยงาม มีความทันสมัย น่าสนใจ                                                | $\bigcirc$                                                           | 0    | 0    | 0       | 0              |  |
| 5. สีสันในการออกแบบเว็บไซด์มีความเหมาะสม                                                       | 0                                                                    | 0    | 0    | 0       | 0              |  |
| ไม่หาวใจ โปรดราย                                                                               |                                                                      |      |      |         |                |  |

บันทึกข้อมูล และเลือกหลักสูตรที่ต้องการสมัคร >>

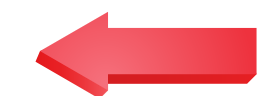

### 4. ข้อมูลการเรียนและเลือกหลักสูตร

- 4.1 กรอกข้อมูลการเรียนให้ครบทุกช่อม
- 4.2 เลือกสาขาวิชาที่ต้องการสมัครเข้าศึกษา
- 4.3 ตราสอบข้อมูลให้ถูกต้อมและคลิกบันทึกข้อมูลหลักสูตร

บันทึกข้อมูลผู้สมัครโครงการโควตาภาคตะวันออกเฉียงเหนือและโรงเรียนเครือข่าย ปีการศึกษา 2568 ข้อมูลส่วนตัว || ข้อมูลที่อยู่ || → ข้อมูลการเรียนและเลือกหลักสูตร → || พิมพ์ใบสมัคร

| เลือกจังหวัด (โรง                                                                                                    | เรียน/สถานศึกษา) : 🗧                                                                                                    | = เลือกจังหวัด ==                                                                                                    | ~                                                                  |                                    |  |
|----------------------------------------------------------------------------------------------------|----------------------------------------------------------------------------------------------------|----------------------------------------------------------------------------------------------------|--------------------------------------------------------------------|------------------------------------|--|
|                                                                                                    | -                                                                                                    |                                                                                                    |                                                                    |                                    |  |
| เลือกโรงเรียน/สต                                                                                                    | <b>านศึกษา :</b> == เลือกโร                                                                                                    | งเรียน/สถานศึกษา =                                                                                                    | ~                                                                  |                                    |  |
| วุฒิการศึกษา : 🛛                                                                                                    | ลือก วุฒิการศึกษา 🗸                                                                                                    |                                                                                                    |                                                                    |                                    |  |
| แผนการเรียน :                                                                                                    | ทย์-คณิต                                                                                                    |                                                                                                    | ~                                                                  |                                    |  |
| ไม่พบแผนการเรีย                                                                                                    | ເລືອດລ່ວຍອງ່ວຍແລະອາດ                                                                                                    | และรับเข้า โพร 086-22 <i>1</i> 1118                                                                                                    |                                                                    |                                    |  |
| Contraction in the set                                                                                                    | ง ตดดอยาหง รยะเพระเหง ร                                                                                                    | 6615 J LEZ I EN J.000-2241110                                                                                                    |                                                                    |                                    |  |
| เกรดเฉลี่ยสะสม                                                                                                    | ง ตตตอทน มอแนะแน ม<br>* จำเป็น                                                                                                    | ###5311#211#13.000-2241110                                                                                                    |                                                                    |                                    |  |
| เกรดเฉลี่ยสะสม<br>1. เกรดเฉลี่ยสะสม                                                                                                    | ง เตเตอหน งอแนงแน ง<br>* จำเป็น<br>4-5 ภาคเรียน สำหรับผู้ที่กำ                                                                                                    | และ รบเขา เพร.000-2241110<br>เล้งศึกษาอยู่ชั้นมัธยมศึกษาปีที่ 6 หรือ ระดั                                                                                    | บประกาศนียบัตรวิชาชีพ                                              | ปีที่ 3                            |  |
| เกรดเฉลี่ยสะสม<br>1. เกรดเฉลี่ยสะสม<br>2. เกรดเฉลี่ยสะสม                                                                                                    | ง ติติตอาหน รอแนะแน ร<br>* จำเป็น<br>4-5 ภาคเรียน สำหรับผู้ที่กำ<br>6 ภาคเรียน สำหรับผู้ที่สำเร็                                                                                                    | แล้งศึกษาอยู่ชั้นมัธยมศึกษาปีที่ 6 หรือ ระดั<br>จการศึกษาอยู่ชั้นมัธยมศึกษาปีที่ 6 หรือ ระดั                                                                 | บประกาศนียบัตรวิชาชีพ<br>หรือ ระดับประกาศนียบ้                     | บิที่ 3<br>ัดรวิชาชีพ (ปวช.)       |  |
| <b>เกรดเฉลี่ยสะสม</b><br>1. เกรดเฉลี่ยสะสม<br>2. เกรดเฉลี่ยสะสม                                                                                                    | ง ติติตอากน รอแนะแน ร<br>* จำเป็น<br>4-5 ภาคเรียน สำหรับผู้ที่สำเร็<br>6 ภาคเรียน สำหรับผู้ที่สำเร็                                                                                                    | แล้งศึกษาอยู่ขั้นมัธยมศึกษาปีที่ 6 หรือ ระดั<br>จการศึกษาหลักสูตรมัธยมศึกษาตอนปลาย                                                                           | บประกาศนียบัตรวิชาชีพ<br>หรือ ระดับประกาศนียบั                     | บิที่ 3<br>ัดรวิชาชีพ (ปวช.)       |  |
| <b>เกรดเฉลี่ยสะสม</b><br>1. เกรดเฉลี่ยสะสม<br>2. เกรดเฉลี่ยสะสม                                                                                                    | ง ติติตอัทน วอแนะแน ว<br>* จำเป็น<br>4-5 ภาคเรียน สำหรับผู้ที่กำ<br>6 ภาคเรียน สำหรับผู้ที่สำเร็                                                                                                    | แล้งศึกษาอยู่ชั้นมัธยมศึกษาบีที่ 6 หรือ ระดั<br>จการศึกษาหลักสูตรมัธยมศึกษาตอนปลาย                                                                           | บประกาศนียบัตรวิชาชีพ<br>หรือ ระดับประกาศนียบ้                     | ปีที่ 3<br>ัตรวิชาชีพ (ปวช.)       |  |
| เกรดเฉลี่ยสะสม<br>1. เกรดเฉลี่ยสะสม<br>2. เกรดเฉลี่ยสะสม                                                                                                    | ง เดเตอยาน วอแนะแน ว<br>+ จำเป็น<br>4-5 ภาคเรียน สำหรับผู้ที่กำ<br>6 ภาคเรียน สำหรับผู้ที่สำเร็                                                                                                    | แล้งศึกษาอยู่ขั้นมัธยมศึกษาบีที่ 6 หรือ ระดั<br>จการศึกษาหลักสูตรมัธยมศึกษาตอนปลาย                                                                           | บประกาศนียบัตรวิชาชีพ<br>หรือ ระดับประกาศนียบ้                     | ปีที่ 3<br>ัดรวิชาชีพ (ปวช.)       |  |
| เกรดเฉลี่ยสะสม<br>1. เกรดเฉลี่ยสะสม<br>2. เกรดเฉลี่ยสะสม<br>ข้อมูลหลักส                                                                                                    | <ul> <li>ง เทพย์ยาน มอและแม ม</li> <li>4-5 ภาคเรียน สำหรับผู้ที่กำ</li> <li>6 ภาคเรียน สำหรับผู้ที่สำเร็</li> <li>รับผู้ที่สำเร็</li> <li>รับผู้ที่สำเร็</li> </ul>                                                                                                    | เล้งศึกษาอยู่ชั้นมัธยมศึกษาปีที่ 6 หรือ ระดั<br>จการศึกษาหลักสูตรมัธยมศึกษาตอนปลาย                                                                           | บประกาศนียบัตรวิชาซีพ<br>หรือ ระดับประกาศนียบ้                     | ปีที่ 3<br>ัตรวิชาชีพ (ปวช.)       |  |
| เกรดเฉลี่ยสะสม<br>1. เกรดเฉลี่ยสะสม<br>2. เกรดเฉลี่ยสะสม<br>2. เกรดเฉลี่ยสะสม<br>ข้อมูลหลักสุ<br>มัครเข้าศึกษา                                                                                                    | ร เทิดเออาน รอและสม ร<br>4-5 ภาคเรียน สำหรับผู้ที่กำ<br>6 ภาคเรียน สำหรับผู้ที่สำเร็<br>รู้เติริ                                                                                                    | เล้งศึกษาอยู่ชั้นมัธยมศึกษาบีที่ 6 หรือ ระดั<br>จการศึกษาหลักสูตรมัธยมศึกษาตอนปลาย                                                                           | บประกาศนียบัตรวิชาซีพ<br>หรือ ระดับประกาศนียบ้                     | ปีที่ 3<br>ัตรวิชาชีพ (ปวช.)       |  |
| เกรดเฉลี่ยสะสม<br>1. เกรดเฉลี่ยสะสม<br>2. เกรดเฉลี่ยสะสม<br>2. เกรดเฉลี่ยสะสม<br>ข <b>้อมูลหลัก</b> ส<br>มัครเข้าศึกษา<br>ลักสตร ลำดับที่ 1                                                                                                    | ง เทพย์มาน มอแนะแม ม<br>4-5 ภาคเรียน สำหรับผู้ที่สำเร็<br>6 ภาคเรียน สำหรับผู้ที่สำเร็<br>§ติโริ                                                                                                    | แล้งศึกษาอยู่ขึ้นมัธยมศึกษาบิที่ 6 หรือ ระดั<br>จการศึกษาหลักสูตรมัธยมศึกษาตอนปลาย                                                                           | บประกาศนียบัตรวิชาฮีพ<br>หรือ ระดับประกาศนียบ้                     | ปีที่ 3<br>ัตรวิชาชีพ (ปวช.)       |  |
| เกรดเฉลี่ยสะสม<br>1. เกรดเฉลี่ยสะสม<br>2. เกรดเฉลี่ยสะสม<br>2. เกรดเฉลี่ยสะสม<br>3. เกรดเฉลี่ยสะสม<br>3. เกรดเรดเลี่ยสะสม<br>3. เกรดเลลี่ยสะสม<br>3. เกรดเฉลี่ยสะสม<br>3. เกรดเฉลี่ยสะสม<br>3. เกรดเฉลี่ยสะสม<br>3. เกรดเฉลี่ยสะสม<br>3. เกรดเลลี่ยสะสม<br>3. เกรดเลลี่อสะสม<br>3. เกรดเลลี่อ | ง เทพยอาน วอและแล ว<br>* จำเป็น<br>4-5 ภาคเรียน สำหรับผู้ที่กำ<br>6 ภาคเรียน สำหรับผู้ที่สำเร็<br>รุ่ติโวิ<br>กรุณากรอกผลการเรีย                                                                                                    | เล้งศึกษาอยู่ขั้นมัธยมศึกษาบิที่ 6 หรือ ระดั<br>จการศึกษาหลักสูตรมัธยมศึกษาตอนปลาย<br>เน ถึงสามารถเลือกหลักสูตรที่จะสมั                                      | บประกาศนียบัตรวิชาชีพ<br>หรือ ระดับประกาศนียบั<br>ดรได้            | เป็พี่ 3<br>ัดรวิชาชีพ (ปวช.)<br>∽ |  |
| เกรดเฉลี่ยสะสม<br>1. เกรดเฉลี่ยสะสม<br>2. เกรดเฉลี่ยสะสม<br>2. เกรดเฉลี่ยสะสม<br>ข้อมูลหลักส<br>เม้ครเข้าศึกษา<br>เลักสูตร ลำดับที่ 1<br>เลักสูตร ลำดับที่ 2                                                                                                    | <ul> <li>ง เศษเยอาน มอนเอะแม ม<br/><ul> <li>จำเป็น</li> <li>จำเป็น</li> </ul> </li> <li>4-5 ภาคเรียน สำหรับผู้ที่สำเร็</li> <li>6 ภาคเรียน สำหรับผู้ที่สำเร็</li> <li>6 ภาคเรียน สำหรับผู้ที่สำเร็</li> <li>ดังสารเรียนสำหรับผู้ที่สำเร็</li> <li>กรุณากรอกผลการเรีย<br/>กรุณากรอกผลการเรีย</li> </ul> | เล้งศึกษาอยู่ชั้นมัธยมศึกษาบิที่ 6 หรือ ระดั<br>จการศึกษาหลักสูตรมัธยมศึกษาตอนปลาย<br>เน ถึงสามารถเลือกหลักสูตรที่จะสมั<br>เน ถึงสามารถเลือกหลักสูตรที่จะสมั | บประกาศนียบัตรวิชาฮีพ<br>หรือ ระดับประกาศนียบ้<br>้ครได้<br>้ครได้ | บิที่ 3<br>ัตรวิชาชีพ (ปวช.)<br>∽  |  |

\*\*\* ถ้าหลักสูตรที่เลือกมีการสอบสัมภาษณ์ ต้อมแนบ ปพ.1 และ Portfolio เพื่อใช้ประกอบการสอบสัมภาษณ์ ในขั้นตอนนี้ \*\*\* หากเอกสารยัมไม่พร้อมสามารถกดบันทึกข้อมูลหลักสูตรได้

และทำการเพิ่ม ปพ.1 และ Portfolio ภายหลัว ได้ที่เมนู

ส่ง ปพ.1 หรือ PORTFOLIO

## 5. เกณฑ์การคัดเลือกและเมื่อนไขทุนเรียนดี

5.1 กรณีที่เกรดเฉลี่ยและแผนการเรียนขอมผู้สมัครตรมตามเกณฑ์การคัดเลือกทุนเรียนดี ระบบาะแสดมหน้าเกณฑ์การคัดเลือกและเมื่อนไขทุนเรียนดีให้อ่านและทำความเข้าใจ 5.2 เลือกว่าาะประสมค์เข้ารับพิาารณาทุนเรียนดีหรือไม่

5.3 ต้อมแนบ ปพ.1 เพื่อพิจารณาทุนเรียนดีหากเอกสารยัมไม่พร้อมสามารถกดยืนยัน และพิมพ์ใบสมัครได้ และเมื่อเอกสารพร้อมให้ทำการเพิ่ม ปพ.1 ได้ที่เมนู 🏹 สู่<sub>ง 100</sub>4 ซ

🔍 ส่ง บพ.1 หรือ PORTFOLIO

### เกณฑ์การคัดเลือกทุนเรียนดี

|                                                                                                    | ລດຄ                | ่าเทอม             |
|----------------------------------------------------------------------------------------------------|--------------------|--------------------|
| คณะ/ลาชา                                                                                                    | 20 %               | 50 %               |
| คณะทรัพยากรธรรมชาติและอุตสาหกรรมเกษตร                                                                                       | ✔ เกรด 3.25 - 3.49 | 🗸 เกรด 3.50 ขึ้นไป |
| <b>คณะวิทยาศาสตร์และวิศวกรรมศาสตร์</b><br><b>กลุ่มที่ 1</b><br>- วิทยาการข้อมูล, เทคโนโลยีพลัมมานเพื่อความยั่มยืน           | ×                  | 🗸 เกรด 3.00 ขึ้นไป |
| <b>กลุ่มที่ 2</b><br>- เกมีประยุกต์, วิทยาการกอมพิวเตอร์, วิศวกรรมอุตสาหการ<br>วิศวกรรมสิ่มเวดล้อมเพื่อการพัฒนาอย่าวยั่วยืน | 🗸 เกรด 3.00 ขึ้นไป | ×                  |
| <b>กลุ่มที่ 3</b><br>- วิศวกรรมโยธา, วิศวกรรมไฟฟ้า, วิศวกรรมคอมพิวเตอร์<br>วิศวกรรมเครื่อมกลและการผลิต                      | 🗸 เกรด 3.50 ขึ้นไป | ×                  |
| คณะศิลปศาสตร์และวิทยาการจัดการ                                                                                              | 🗸 เกรด 3.50 - 3.74 | ✔ เกรด 3.75 ขึ้นไป |
| คณะสาธารณสุขศาสตร์                                                                                                    | ✔ เกรด 3.75 ขึ้นไป | ×                  |

#### เมื่อนไขทุน

- ผู้ที่ได้รับทุนการศึกษาจะต้องย้ายสิทธิ์การรักษาพยาบาล มายังมหาวิทยาลัยเกษตรศาสตร์ วิทยาเขตเฉลิมพระเกียรติ จังหวัดสกลนคร
- ผู้ที่ได้รับทุนการศึกษาจะต้อมทำกิจกรรมเพื่อสัมคม/จิตอาสา ตลอดระยะเวลาที่ได้รับทุนการศึกษาจำนวนภาคการศึกษาละ 20 ชั่วโมม
- ผู้ที่ได้รับทุนการศึกษาาะต้อมรายมานผลการศึกษาต่อเจ้าหน้าที่ผู้ดูแลทุน ตลอดดึมส่มรายมานการทำกิจกรรมให้ครบด้วน ทุกภาคการศึกษา
- สิทธิ์ในการรับทุนการศึกษาาะสิ้นสุดลงเมื่อ ผู้ที่ได้รับทุนการศึกษา เสียชีวิต / สละสิทธิ์การรับทุน / ย้ายคณะ
- ผู้ที่ได้รับทุนการศึกษา ได้รับทุนการศึกษาต่อเนื่องแบบเต็มจำนวนจากหน่วยงานอื่น
- ผู้ที่ได้รับทุนการศึกษาพ้นสภาพนิสิตตามข้อบังคับว่าด้วยการศึกษาระดับปริญญาตรีมหาวิทยาลัยเกษตรศาสตร์
- ผู้ที่ได้รับทุนการศึกษาไม่เข้าร่วมกิจกรรมบังคับที่คณะกรรมการฯ หรือมหาวิทยาลัยฯ กำหนด
- ผู้ที่ได้รับทุนการศึกษาได้กระทำความผิดว่าด้วยวินัยนิสิต และได้มีคำสั่งลงโทษทางวินัย
- แล้้วตามขั่อบัมกับว่าด้วยการศึกษาระดับปริญญาตรี มหาวิทยาลัยเกษตรศาสตร์ โดยมีผลให้หมดสิทธิ์รับทุนการศึกษาในภาคการศึกษาดัดไป - ผู้ที่ได้รับทุนการศึกษาลาพักการศึกษา โดยไม่ได้ยื่นคำร้อมขออนุมัติลาพักการศึกษาโดยขอรับทุนต่อเนื่อมต่อเจ้าหน้าที่ผู้ดูแลทุนการศึกษา
- คณะกรรมการพิจารณาทุนการศึกษาล่วมหน้าท่อนลาพัก (เฉพาะกรณีนิสิตลาพักการศึกษาด้วยเหตุผลเพื่อการเดินทามไปเรียนแลกเปลี่ยนต่ามประเทศ)
- ผู้ที่ได้รับทุนการศึกษามีผลการเรียนเฉลี่ยสะสมต่ำกว่า 2.50 าะหมดสิทธิ์รับทุนการศึกษาในภาคการศึกษาดัดไป
- ผู้ที่ได้รับทุนการศึกษาหากประสมค์าะลงทะเบียนรายวิชาสหกิาศึกษา ต้องชำระค่าธรรมเนียมการศึกษาในรายวิชาสหกิาศึกษาแบบเต็มจำนวนด้วยตนเอง

#### ข้าพเจ้าได้อ่านและเข้าใจเงื่อนไขของทุนการศึกษาดังที่กล่าวมาข้างต้นแล้ว

#### 💽 ประสงค์เข้ารับพิจารณารับทุนเรียนดี

#### 🔵 ไม่ประสงค์เข้ารับพิจารณาทุนเรียนดี

อัพโหลดระเบียนแสดงผลการเรียน ตัวอย่างไฟล์ : Choose File No file chosen

บัวคับ \* .pdf หรือ รูปภาพ .png, .jpg, .jpeg เท่านั้น (ขนาดไฟล์ไม่เกิน 5M)

ยืนยันและพิมพ์ใบสมัคร

### 6. พิมพ์ใบสมัครและชำระเมินค่าสมัคร

6.1 เมื่อดาวน์โหลดใบสมัครและใบชำระมิบค่าสมัครออกมาแล้ว ้สามารถชำระเมิบค่าสมัครได้ 2 ช่อมทามดัมนี้

• ช่อมทามที่ 1 : การซำระมินผ่านเคาน์เตอร์ธนาคาร ้นำใบแทนการชำระมินที่ได้จากการสมัครและบัตรประชาชนยื่นชำระได้ที่เคาน์เตอร์ธนาคาร ้โดยสามารถชำระผ่านเคาน์เตอร์ธนาคาร 4 ธนาคารดัวนี้ ทุกสาขาทั่วประเทศ

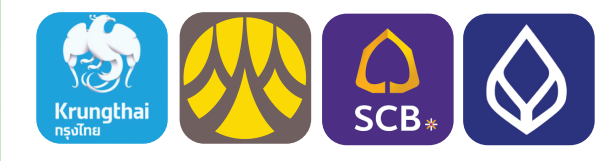

ช่อมทามที่ 2 : การชำระมินผ่าน Internet Banking สามารถสแกนชำระได้ทุกธนาคาร (ยกตัวอย่ามาากแอพพลิเคชั่นธนาคารกรุมไทย)

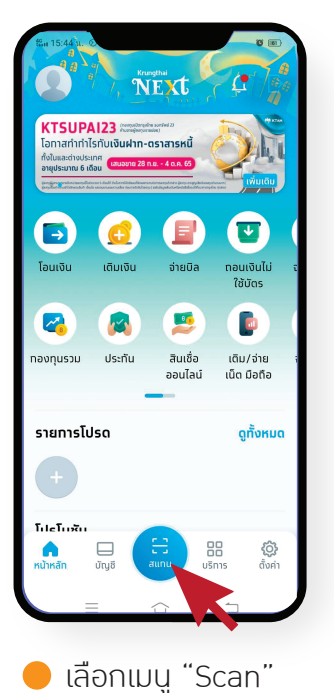

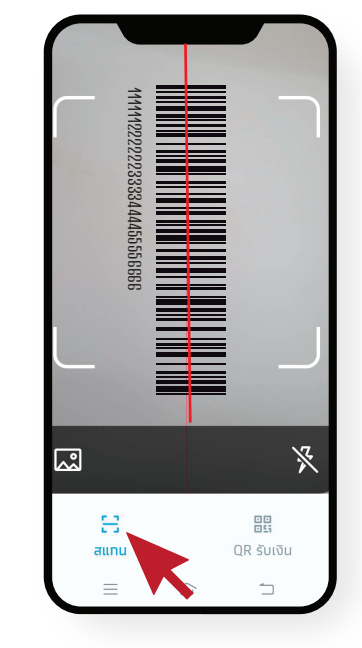

🗕 สแกน Bar Code ที่ด้านล่าม ใบแทนการชำระค่าสมัคร

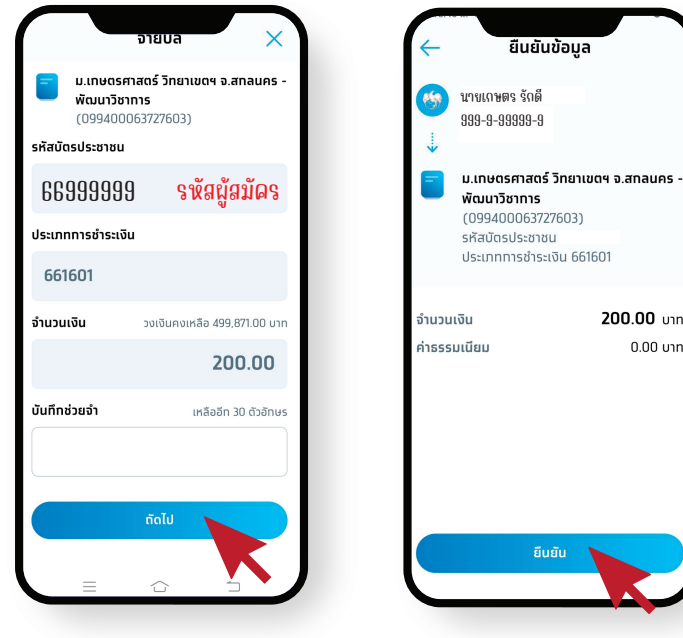

😑 แสดวข้อมูลและจำนวนเวิน อัตโนมัติ ให้เลือก"ถัดไป"

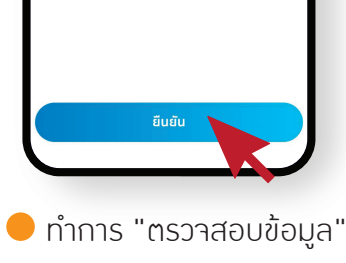

และกด "ยืนยัน"

## 7. การแก้ไขข้อมูลการสมัคร

7.1 คลิกปุ่มสมัครหน้าเว็บไซต์

### https://misreg.csc.ku.ac.th/admission

| KOU<br>KASETSART<br>UNIVERSITY | รับสมัครนิสิตใหม่ ปี 2568<br>Rasetsart University Chalermphrakiat Sakon Nakhon Province Campus |  |
|--------------------------------|------------------------------------------------------------------------------------------------|--|
| . 5ƏU 1 × 5ƏU 2 ×              | รอบ 4 🗸 ระดับบัณฑิตลึกษา 🗸 สมัคร Non-Degree                                                    |  |
| 🌂 สมัคร                        |                                                                                                |  |

7.2 คลิกแท็บแก้ไขข้อมูลการสมัคร

### **KU.CSC TCAS68**

| หน้าแรก | สมัคร | รายละเอียดการสมัคร | ตรวจสอบข้อมูล | มอบตัวนิสิตใหม่ | แก้ไขข้อมูลผู้สมัคร |  | แจ้งปัญหาการสมัคร |
|---------|-------|--------------------|---------------|-----------------|---------------------|--|-------------------|
|---------|-------|--------------------|---------------|-----------------|---------------------|--|-------------------|

#### 7.3 กรอกเลขบัตรประชาชนและหมายเลขโทรศัพท์ที่กรอกไว้ในระบบสมัคร และคลิกไปหน้าแก้ไขข้อมูลผู้สมัคร

| (()) 086-224-1118               | KU.CSC                                                                                                    | C TCAS68                           | ſ |  |  |  |
|---------------------------------|----------------------------------------------------------------------------------------------------|------------------------------------|---|--|--|--|
|                                 | พน้าแรก สมัคว รายละเอียดการสมัคว ดรวจสอบข้อมูล เ                                                                                               | มโซข้อมูลผู้หมัดว                  |   |  |  |  |
| แก้ไขข้อมูลผู้สมัคร (เฉพาะผู้สม | มัคร รอบที่ 2)<br>                                                                                                    |                                    |   |  |  |  |
| รหัสประจำตัวประชาชน             |                                                                                                    | หมายเลซโหรศัพท์ ที่กรอกในระบบสมัคร |   |  |  |  |
| * จำเป็น                        |                                                                                                    | * จำเป็น                           |   |  |  |  |
| ไปหน้านก็ไขข้อมูลการสมัคร       |                                                                                                    |                                    |   |  |  |  |
| 0 ភ័                            | © รับสมัตรนิสิตใหม่ ปีการศึกษา 2567 มหาวิทยาลัยเกษตรศาสตร์ วิทยาเขตเฉลิมพระเภียรติ จังหวัดสกลนคร . All Rights Reserved. Designed by HTML Codex |                                    |   |  |  |  |

\*\*\* หมายเหตุ

- กรอกเฉพาะข้อมูลที่ต้อมการแก้ไขเท่านั้น
- หากกรอกข้อมูลและบันทึกการขอแก้ไขข้อมูลไปแล้ว หากต้องการแก้ไข้ข้อมูลครั้งถัดไปต้องให้เจ้าหน้าที่ทำการอนุมัติแก้ไขข้อมูลเดิมให้เสร็าสิ้นก่อน
- เมื่อทำการบันทึกรายการแก้ไข้ข้อมูลเรียบร้อยแล้วเจ้าหน้าที่จะทำการแก้ไขข้อมูลให้ภายใน 3 วันทำการ (ไม่รวมวันหยุดเสาร์ อาทิตย์และวันหยุดนักขัตฤกษ์)
- กรณีต้องการแก้ไขสาขาหรือการจัดลำดับสาขา ให้แจ้งข้อมูลที่เพจ : รับสมัครนิสิตใหม่ ม.เกษตรสกล

Q